## Inhoudsopgave

| Ve                                              | oorwoord                                         | 13 |
|-------------------------------------------------|--------------------------------------------------|----|
| In                                              | troductie Visual Steps™                          | 14 |
| Wat heeft u nodig?                              |                                                  |    |
| Wat needt u nouig:<br>Hee workt u met dit heek? |                                                  | 13 |
|                                                 | a valgarda van lagan                             | 10 |
| De                                              | e volgorde van lezen                             |    |
| W                                               | ebsite                                           |    |
| De                                              | e schermafbeeldingen                             |    |
| To                                              | oets uw kennis                                   |    |
| Ve                                              | oor docenten                                     | 20 |
| Ni                                              | euwsbrief                                        | 20 |
|                                                 |                                                  | -  |
| 1.                                              | Starten met Windows 7                            | 21 |
|                                                 | 1.1 Desktopcomputer of laptopcomputer            | 22 |
|                                                 | 1.2 Aanzetten van desktopcomputer of laptop      | 23 |
|                                                 | 1.3 Starten van Windows 7                        | 24 |
|                                                 | 1.4 Muis of touchpad                             | 26 |
|                                                 | 1.5 De computermuis                              | 28 |
|                                                 | 1.6 Bewegen van de muis                          | 29 |
|                                                 | 1.7 De vier muishandelingen                      |    |
|                                                 | 1.8 Aanwijzen                                    | 32 |
|                                                 | 1.9 De muisknoppen                               |    |
|                                                 | 1.10 Klikken                                     |    |
|                                                 | 1.11 Het bureaublad                              |    |
|                                                 | 1.12 Aanwijzen                                   |    |
|                                                 | 1.13 Het menu Start                              |    |
|                                                 | 1.14 Het programma Rekenmachine                  |    |
|                                                 | 1.15 De menubalk                                 |    |
|                                                 | 1.16 Rekenen door te klikken                     |    |
|                                                 | 1.17 Een venster minimaliseren                   |    |
|                                                 | 1.18 Een tweede programma openen                 |    |
|                                                 | 1.19 Maximaliseren en minimaliseren              |    |
|                                                 | 1.20 Een venster terugzetten met de taakbalkknop |    |
|                                                 | 1.21 Een programma siuiten                       |    |
|                                                 |                                                  | 55 |
| 1 0                                             | 1.25 Ow computer uitschakelen                    | 50 |
| 1.4                                             | 24 Oeleningen                                    | 50 |
| 1.4                                             |                                                  |    |
| 1.4                                             |                                                  | 04 |

| 2.                         | Meer muisgebruik in Windows                 | 67  |  |  |  |
|----------------------------|---------------------------------------------|-----|--|--|--|
|                            | 2.1 Voorbereiding                           | 68  |  |  |  |
|                            | 2.2 De volgende drie muishandelingen        | 68  |  |  |  |
|                            | 2.3 Slepen                                  | 69  |  |  |  |
|                            | 2.4 Slepen met een schuifbalk               |     |  |  |  |
|                            | 2.5 Het schuifwiel van een muis gebruiken   |     |  |  |  |
|                            | 2.6 Een venster vergroten en verkleinen     | 75  |  |  |  |
|                            | 2.7 Terug naar het begin                    |     |  |  |  |
|                            | 2.8 Windows Help en ondersteuning gebruiken | 78  |  |  |  |
|                            | 2.9 Dubbelklikken                           | 82  |  |  |  |
|                            | 2.10 De vele gezichten van een venster      |     |  |  |  |
|                            |                                             |     |  |  |  |
|                            |                                             |     |  |  |  |
| 2.13 Oefeningen            |                                             |     |  |  |  |
| 2.14 Achtergrondinformatie |                                             |     |  |  |  |
| 2.15 Tips                  |                                             |     |  |  |  |
|                            |                                             |     |  |  |  |
| 3.                         | Vaardigheid met het toetsenbord             | 107 |  |  |  |
|                            | 3.1 Openen van WordPad                      |     |  |  |  |
|                            | 3.2 Het toetsenbord                         |     |  |  |  |
|                            | 3.3 Herhaaltoetsen                          |     |  |  |  |
|                            | 3.4 Een typefoutje?                         |     |  |  |  |
|                            | 3.5 Hoofdletters                            |     |  |  |  |
|                            | 3.6 Woorden naar de volgende regel          |     |  |  |  |
|                            | 3.7 Een nieuwe alinea                       |     |  |  |  |
|                            | 3.8 Dubbele punt of apenstaart?             |     |  |  |  |
|                            | 3.9 De pijltoetsen                          |     |  |  |  |
|                            | 3.10 Het begin en einde van de tekst        |     |  |  |  |

3.11 Foutjes verbeteren 3.12 Lege regels weghalen

3.15 Trema's en accenten

3.17 WordPad afsluiten

3.19 Achtergrondinformatie

3.18 Oefeningen

3.20 Tips

3.14 Een nieuw document beginnen

3.16 Typen van een aanhalingsteken

3.13 Grote sprongen

119

120

120

121

123

124

125

126

128

131

| 4.   | Een briefje schrijven                                   | 133 |  |  |
|------|---------------------------------------------------------|-----|--|--|
|      | 4.1 Beginnen met een brief                              | 134 |  |  |
|      | 4.2 Een groter lettertype                               | 134 |  |  |
|      | 4.3 De dag van vandaag                                  | 135 |  |  |
|      | 4.4 Ongedaan maken                                      | 136 |  |  |
|      | 4.5 Een brief typen                                     | 137 |  |  |
|      | 4.6 Een document opslaan                                | 138 |  |  |
|      | 4.7 WordPad afsluiten                                   | 139 |  |  |
|      | 4.8 Een document openen                                 | 140 |  |  |
|      | 4.9 De brief afdrukken                                  | 141 |  |  |
|      | 4.10 Wijzigingen opslaan?                               | 145 |  |  |
| 4.1  | 1 Oefeningen                                            | 148 |  |  |
| 4.1  | 2 Achtergrondinformatie                                 | 149 |  |  |
| 4.1  | 3 Tips                                                  | 154 |  |  |
| 5    | Taket howenken                                          | 157 |  |  |
| 5.   | Tekst Dewerken                                          | 15/ |  |  |
|      | 5.1 De cuisor en de muis                                | 100 |  |  |
|      | 5.2 Selecte en van een woord                            | 109 |  |  |
|      | 5.5 Selectie oprierien                                  | 160 |  |  |
|      | 5.4 Een woord slopen                                    | 161 |  |  |
|      | 5.5 Een woord overtugen                                 | 163 |  |  |
|      | 5.7 Selectoren van een alinea                           | 164 |  |  |
|      | 5.8 Slepen van een alinea                               | 165 |  |  |
|      | 5.0 Mini-tekstverwerking                                | 166 |  |  |
|      | 5.0 Shilitsen en plakken van alinea's                   | 168 |  |  |
|      | 5.10 Spillsen en plakken                                | 169 |  |  |
| 5 1  | 2 Oefeningen                                            | 175 |  |  |
| 5 1  | 3 Achtergrondinformatie                                 | 178 |  |  |
| 5.1  | 5 14 Tins                                               |     |  |  |
| •••• |                                                         |     |  |  |
| 6.   | Mappen, bestanden en bibliotheken                       | 183 |  |  |
|      | 6.1 Uw Persoonlijke map openen                          | 184 |  |  |
|      | 6.2 De weergave van het mapvenster veranderen           | 185 |  |  |
|      | 6.3 De verschillende onderdelen van een mapvenster      | 187 |  |  |
|      | 6.4 De map <i>Mijn documenten</i>                       | 188 |  |  |
|      | 6.5 Pictogrammen voor bestanden, mappen en bibliotheken | 189 |  |  |
|      | 6.6 Een nieuwe map maken                                | 190 |  |  |
|      | 6.7 Opslaan in een map                                  | 191 |  |  |
|      | 6.8 Kopiëren van bestanden                              | 195 |  |  |
|      | 6.9 Een bestand verplaatsen                             | 199 |  |  |
|      | 6.10 Bestanden slepen                                   | 200 |  |  |
|      | 6.11 Meerdere bestanden selecteren                      | 202 |  |  |
|      | 6.12 Veranderen van de bestandsnaam                     | 204 |  |  |
|      | 6.13 Verwijderen van bestanden                          | 206 |  |  |
|      | 6.14 De Prullenbak                                      | 208 |  |  |

|   | 6.15 Kopiëren naar een USB-stick                      |     |
|---|-------------------------------------------------------|-----|
|   | 6.16 Een USB-stick veilig verwijderen                 | 214 |
|   | 6.17 BIDIIOTNEKEN                                     | 216 |
| 6 |                                                       | 217 |
| 6 | 20 Achtergrondinformatie                              | 225 |
| 6 | 5.21 Tips                                             | 230 |
|   |                                                       |     |
| 7 | 7. Surfen over het internet                           | 237 |
|   | 7.1 Is uw modem klaar?                                | 238 |
|   | 7.2 Openen van Internet Explorer                      | 238 |
|   | 7.3 Een webadres typen                                |     |
|   | 7.4 Een fout webadres                                 |     |
|   | 7.5 Een webpagina vernieuwen                          | 244 |
|   | 7.6 Vooruit en achteruit                              | 245 |
|   | 7.7 Klikken om te bladeren                            | 248 |
|   | 7.8 De schultbalk gebruiken                           | 249 |
|   | 7.9 Een webadres bewaren                              | 251 |
|   | 7.10 Een webdules bewalen<br>7.11 De knop Startpagina | 253 |
|   | 7 12 Fen favoriet openen                              | 253 |
| 7 | 13 Oefeningen                                         | 256 |
| 7 | 7.14 Achtergrondinformatie                            | 258 |
| 7 | .15 Tips                                              | 264 |
|   |                                                       |     |
| 8 | 3. E-mail, de elektronische post                      | 271 |
|   | 8.1 Openen van Windows Live Mail                      | 272 |
|   | 8.2 Het e-mailadres                                   | 275 |
|   | 8.3 Een e-mail versturen                              |     |
|   | 8.4 Ontvangen                                         |     |
|   | 8.5 Een bericht lezen                                 |     |
|   | 8.6 Een bijlage meesturen                             | 280 |
|   | 8.7 Een bijlage openen                                | 284 |
| 0 | 0.0 Een bijlage opsidan                               | 200 |
| 8 | 3.9 Octomingen<br>3.10 Achtergrondinformatie          | 280 |
| 8 | R 11 Tins                                             | 203 |
| J |                                                       | 200 |
| 9 | ). Bonushoofdstukken en meer informatie               | 297 |
|   | 9.1 De bonushoofdstukken openen                       | 298 |
|   | 9.2 Visual Steps-website en Nieuwsbrief               | 305 |
|   | 9.3 Meer Visual Steps-boeken                          | 306 |

## Bijlagen

| A. | Klikken, slepen en dubbelklikken met Patience    | 309 |
|----|--------------------------------------------------|-----|
| B. | Hoe doe ik dat ook alweer?                       |     |
| C. | Instellen van het toetsenbord                    | 325 |
| D. | AZERTY-toetsenbord                               | 327 |
| E. | Laatste versie van Internet Explorer installeren |     |
| F. | Downloaden en installeren van Windows Live Mail  | 337 |
| G. | Index                                            | 341 |

## Bonushoofdstukken

Op de website bij dit boek vindt u bonushoofdstukken. In *Hoofdstuk 9 Bonushoofdstukken en meer informatie* leest u hoe u deze bonushoofdstukken kunt openen.

| 10. Tekst opmaken               |
|---------------------------------|
| 10.1 Tekstopmaak                |
| 10.2 Tekst opmaken in WordPad   |
| 10.3 Selecteren van tekst       |
| 10.4 Onderstreepte woorden      |
| 10.5 Vette letters              |
| 10.6 Cursieve letters           |
| 10.7 Gekleurde letters          |
| 10.8 Meerdere vormen van opmaak |
| 10.9 Opmaak weghalen            |
| 10.10 Het lettertype            |
| 10.11 De lettergrootte          |
| 10.12 Opmaak vooraf instellen   |
| 10.13 Een afbeelding invoegen   |
| 10.14 Oefeningen                |
| 10.15 Achtergrondinformatie     |
| 10.16 Tips                      |
| •                               |

| 11. | Prettiger werken met de computer       |
|-----|----------------------------------------|
|     | 11.1 Het Configuratiescherm            |
|     | 11.2 De muis instellen                 |
|     | 11.3 De snelheid                       |
|     | 11.4 De zichtbaarheid van de aanwijzer |
|     | 11.5 De maat van de aanwijzer          |
|     | 11.6 Een zwarte aanwijzer              |
|     | 11.7 De dubbelkliksnelheid             |
|     | 11.8 Linkshandige gebruikers           |
|     |                                        |

| 11.9 De muis ingesteld?                                   |  |
|-----------------------------------------------------------|--|
| 11.10 Tips voor het muisgebruik                           |  |
| 11.11 Het toetsenbord instellen                           |  |
| 11.12 Uw toetsaanslag                                     |  |
| 11.13 Het beeldscherm instellen                           |  |
| 11.14 Grootte van letters en pictogrammen wijzigen        |  |
| 11.15 Een andere achtergrond                              |  |
| 11.16 De schermbeveiliging                                |  |
| 11.17 Tips voor het beeldscherm                           |  |
| 11.18 Gadgets instellen                                   |  |
| 11.19 Het geluid instellen                                |  |
| 11.20 Muziek als test                                     |  |
| 11.21 Hoe doe ik een cd in het cd-station of dvd-station? |  |
| 11.22 Geluidsknopjes op uw computer                       |  |
| 11.23 Systeemgeluiden instellen                           |  |
| 11.24 Tips voor het geluid                                |  |
| 11.25 Het energieschema aanpassen                         |  |
| 11.26 Test uw kennis                                      |  |
| 11.27 Achtergrondinformatie                               |  |
|                                                           |  |
| 12. Fotobewerking met Paint                               |  |
| 12.1 Een foto openen                                      |  |

| 12.1 Een foto o    | openen         |  |  |
|--------------------|----------------|--|--|
| 12.2 Inzoomer      | en uitzoomen   |  |  |
| 12.3 Het forma     | at van de foto |  |  |
| 12.4 Bijsnijden    |                |  |  |
| 12.5 Ongedaa       | n maken        |  |  |
| 12.6 Uitsnijder    | 1              |  |  |
| 12.7 Bestand of    | opslaan        |  |  |
| 12.8 Oefeningen    |                |  |  |
| 12.9 Achtergrondir | nformatie      |  |  |
| 12.10 Tips         |                |  |  |

## Bonusbijlage

Een webmailaccount in Windows Live Mail instellen